# **HELP CONFIGURING ACCESS**

Managed Switch 12-Port/8 PoE+ Gigabit XMS - 1208P

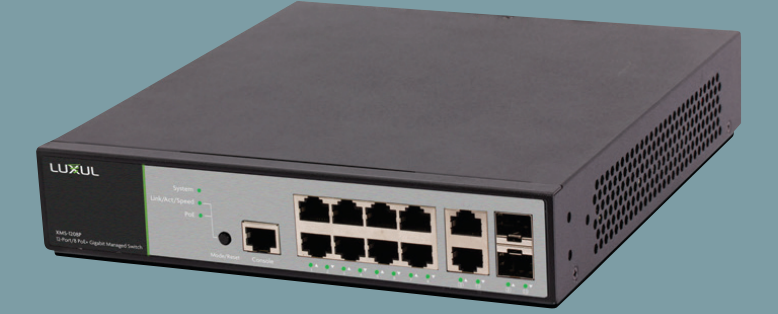

0 334 90

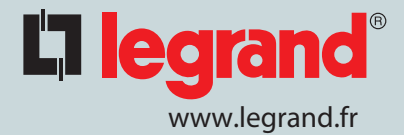

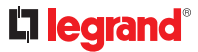

#### **Open windows "setting"**

#### Click on "Network & internet"

#### Click on menu "Etat"

| ← Settings         |                                                                                                    |
|--------------------|----------------------------------------------------------------------------------------------------|
| ය Home             | Status                                                                                                    |
| Find a setting     | Network status                                                                                              |
| Network & Internet | $\Box = \& = \textcircled{P}$                                                                               |
| Status             | RR04DSI<br>DIR.GRPLEG.COM                                                                                   |
| n Wi-Fi            | You're connected to the Internet                                                                            |
| 完 Ethernet         | If you have a limited data plan, you can make this network a metered connection or change other properties. |
| 🕾 Dial-up          | Change connection properties                                                                                |
| % VPN              | Show available networks                                                                                     |
| 타> Airplane mode   | Change your network settings                                                                                |
| ۴۹) Mobile hotspot | Change adapter options<br>View network adapters and change connection settings.                             |
| 🕒 Data usage       | Sharing options                                                                                             |
| Proxy              | For the networks you connect to, decide what you want to share.                                             |
|                    | Network troubleshooter<br>Diagnose and fix network problems.                                                |
|                    | View your network properties                                                                                |
|                    | Windows Firewall                                                                                            |
|                    | Network and Sharing Center                                                                                  |
|                    | Network reset                                                                                               |
|                    |                                                                                                    |

# Click on "Change adapter options"

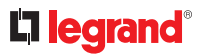

#### A new window must open

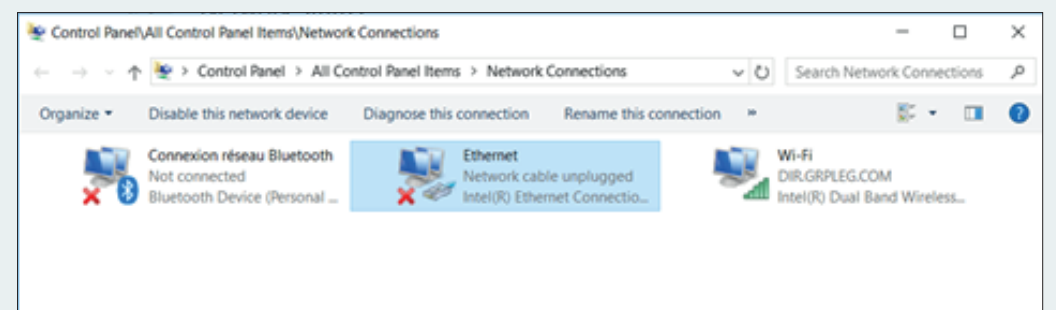

## Click on Ethenet

#### A new window must open

| Ethernet Status                      | Х |
|--------------------------------------|---|
| General                              |   |
| Connection                           | - |
| IPv4 Connectivity: No network access |   |
| IPv6 Connectivity: No network access |   |
| Media State: Enabled                 |   |
| Duration: 00:00:25                   |   |
| Speed: 100.0 Mbps                    |   |
| Details                              |   |
| Activity                             | - |
| Sent — 💭 — Received                  |   |
| Packets: 64 0                        |   |
| Properties Diagnose Diagnose         |   |
| Close                                |   |

# **Click on "Proterties"**

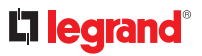

# A new window must open

| Ethernet Properties                                       | ×      |  |  |  |  |  |  |  |
|-----------------------------------------------------------|--------|--|--|--|--|--|--|--|
| Networking Sharing                                        |        |  |  |  |  |  |  |  |
| Connect using:                                            |        |  |  |  |  |  |  |  |
| Intel(R) Ethemet Connection (5) I219-LM                   |        |  |  |  |  |  |  |  |
| Configur                                                  | re     |  |  |  |  |  |  |  |
| This connection uses the following items:                 |        |  |  |  |  |  |  |  |
| 🗹 🐙 Planificateur de paguets QoS                          | ~      |  |  |  |  |  |  |  |
| Protocole Internet version 4 (TCP/IPv4)                   |        |  |  |  |  |  |  |  |
| Protocole de multiplexage de carte réseau Microsof        | t      |  |  |  |  |  |  |  |
| Pilote de protocole LLDP Microsoft                        |        |  |  |  |  |  |  |  |
| Protocole Internet version 6 (TCP/IPv6)                   |        |  |  |  |  |  |  |  |
| Répondeur de découverte de la topologie de la cou         | uche   |  |  |  |  |  |  |  |
| Pilote E/S de mappage de découverte de topologie          | e de 🗸 |  |  |  |  |  |  |  |
| <                                                         | >      |  |  |  |  |  |  |  |
| Install Uninstall Propertie                               | es     |  |  |  |  |  |  |  |
| Description                                               |        |  |  |  |  |  |  |  |
| Protocole TCP/IP (Transmission Control Protocol/Internet  |        |  |  |  |  |  |  |  |
| Protocol). Protocole de réseau étendu par défaut permetta | ant la |  |  |  |  |  |  |  |
| communication entre differents reseaux interconnectes.    |        |  |  |  |  |  |  |  |
|                                                           |        |  |  |  |  |  |  |  |
|                                                           |        |  |  |  |  |  |  |  |
| ОК С                                                      | Cancel |  |  |  |  |  |  |  |

# Sélect "Protocol Internet Version 4 (TCP/IPv4)"

Click on "Proterties"

# **C**legrand<sup>®</sup>

#### A new window must open

| Protocole Internet version 4 (TCP/IPv4) Properties                                                                                                    |               |  |  |  |  |  |  |  |  |  |
|----------------------------------------------------------------------------------------------------|---------------|--|--|--|--|--|--|--|--|--|
| General                                                                                                    |               |  |  |  |  |  |  |  |  |  |
| You can get IP settings assigned automatically if your network supports<br>this capability. Otherwise, you need to ask your network administrator<br>for the appropriate IP settings. |               |  |  |  |  |  |  |  |  |  |
| Obtain an IP address automatically                                                                                                    |               |  |  |  |  |  |  |  |  |  |
| • Use the following IP address:                                                                                                    |               |  |  |  |  |  |  |  |  |  |
| IP address:                                                                                                    | 192.168.0.100 |  |  |  |  |  |  |  |  |  |
| Subnet mask:                                                                                                    | 255.255.255.0 |  |  |  |  |  |  |  |  |  |
| Default gateway:                                                                                                    |               |  |  |  |  |  |  |  |  |  |
| Obtain DNS server address automatically                                                                                                    |               |  |  |  |  |  |  |  |  |  |
| • Use the following DNS server add                                                                                                    | resses:       |  |  |  |  |  |  |  |  |  |
| Preferred DNS server:                                                                                                    |               |  |  |  |  |  |  |  |  |  |
| Alternate DNS server:                                                                                                    |               |  |  |  |  |  |  |  |  |  |
| Validate settings upon exit Advanced                                                                                                    |               |  |  |  |  |  |  |  |  |  |
|                                                                                                    | OK Cancel     |  |  |  |  |  |  |  |  |  |

#### Fill the window as shown in the picture

**Click on OK** 

**Close all windows** 

**Open an Internet Explorer** 

In the bar, type the IP address of the switch (indicated behind the switch) 192.168.0.3

Login : ADMIN

Password : ADMIN

You are now on the switch's web page

# ■ MODIFICATION OF THE SWITCH IP ADDRESS

**L**legrand<sup>®</sup>

In the menu banner on the left

Click on "Quick Setup".

Then "System"

Then "IP"

You are now on the switch's web page

| LUXUL                       |                |            |             |                   |             |            |          |              |               |         |             |  | Note THE CORP. O         |
|-----------------------------|----------------|------------|-------------|-------------------|-------------|------------|----------|--------------|---------------|---------|-------------|--|--------------------------|
| Simply Connected            |                |            |             |                   |             |            |          |              |               |         |             |  | Firmware Version: v4.1.1 |
| Conference .                |                |            |             |                   |             |            |          |              |               |         |             |  |                          |
| Quick Setup                 | IP Con         | figura     | tion        |                   |             |            |          |              |               |         |             |  |                          |
| System +                    |                | gara       |             |                   |             |            |          |              |               |         |             |  |                          |
| Information                 | Mode           |            | Host        | ¥                 |             |            |          |              |               |         |             |  |                          |
| NTP                         | DNS Server 0   | No DNS se  | ner 🖌       |                   |             |            |          |              |               |         |             |  |                          |
| Time                        | DNS Server 1   | No DNS se  | ner 🔽       |                   |             |            |          |              |               |         |             |  |                          |
| Pol +                       | DNS Server 2   | No DNS se  | ner 🔽       |                   |             |            |          |              |               |         |             |  |                          |
| VLAN8                       | CMS Secure 3   | No DNS an  | ner W       |                   |             |            |          |              |               |         |             |  |                          |
| VCL +                       | PAS Door       |            |             |                   |             |            |          |              |               |         |             |  |                          |
| Spanning Tree +             | Post Link      |            |             |                   |             |            |          |              |               |         |             |  |                          |
| Green Ethernet              | ID Inter       | dacas      |             |                   |             |            |          |              |               |         |             |  |                          |
| Themai Protection           | ir inter       | laces      |             |                   |             |            |          |              |               |         |             |  |                          |
| 0402                        |                |            | 0440 B-1    |                   |             |            |          | THE R. O     |               |         |             |  |                          |
| Security .                  |                |            | Unurn       |                   |             | •          |          | UNCER        |               |         |             |  |                          |
| Appregation .               | Delete VLA     | N Enable   | Fallback    | Current Lease     | Address     | Mask Lengt | h Enable | Rapid Commit | Current Lease | Address | Mask Length |  |                          |
| Loop Protection             | 0 1            |            | 0           |                   | 192 168 0 3 |            |          |              |               |         |             |  |                          |
| PSCPute +                   | _              |            |             |                   |             |            |          |              |               |         |             |  |                          |
|                             | Add Interface  |            |             |                   |             |            |          |              |               |         |             |  |                          |
| ULDP .                      | ID Dow         |            |             |                   |             |            |          |              |               |         |             |  |                          |
| MAC Table                   | IP ROU         | tes        |             |                   |             |            |          |              |               |         |             |  |                          |
| VISIOE VLAN .               | Balata Baba    | and Black  | and date    | and March March 1 |             |            |          |              |               |         |             |  |                          |
| Ges ·                       | Clearers Notes | IOTR MIJOR | Length Gase | any next hop t    | YUAN .      |            |          |              |               |         |             |  |                          |
| UPPP                        | Add Route      |            |             |                   |             |            |          |              |               |         |             |  |                          |
| 0.82                        | -              |            |             |                   |             |            |          |              |               |         |             |  |                          |
| sflow                       | Save Reset     |            |             |                   |             |            |          |              |               |         |             |  |                          |
| UOLD                        |                |            |             |                   |             |            |          |              |               |         |             |  |                          |
| Monitor +                   |                |            |             |                   |             |            |          |              |               |         |             |  |                          |
| Administration              |                |            |             |                   |             |            |          |              |               |         |             |  |                          |
|                             |                |            |             |                   |             |            |          |              |               |         |             |  |                          |
|                             |                |            |             |                   |             |            |          |              |               |         |             |  |                          |
|                             |                |            |             |                   |             |            |          |              |               |         |             |  |                          |
|                             |                |            |             |                   |             |            |          |              |               |         |             |  |                          |
| Crearing to Mathematica And |                |            |             |                   |             |            |          |              |               |         |             |  |                          |
|                             |                |            |             |                   |             |            |          |              |               |         |             |  |                          |

Then, click on "save"

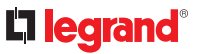

# Return to the initial state of the PC:

## Repeat the steps on pages 1 to 4

| Protocole                                                                                                    | Protocole Internet version 4 (TCP/IPv4) Properties |   |    |    |        |  |  |  |  |  |  |
|----------------------------------------------------------------------------------------------------|----------------------------------------------------|---|----|----|--------|--|--|--|--|--|--|
| General                                                                                                    | Alternate Configuration                            |   |    |    |        |  |  |  |  |  |  |
| You can get IP settings assigned automatically if your network supports<br>this capability. Otherwise, you need to ask your network administrator<br>for the appropriate IP settings. |                                                    |   |    |    |        |  |  |  |  |  |  |
| Obtain an IP address automatically                                                                                                    |                                                    |   |    |    |        |  |  |  |  |  |  |
| OUs                                                                                                    | O Use the following IP address:                    |   |    |    |        |  |  |  |  |  |  |
| IP ad                                                                                                    | dress:                                             |   |    |    |        |  |  |  |  |  |  |
| Subn                                                                                                    | et mask:                                           |   |    | 1. |        |  |  |  |  |  |  |
| Defa                                                                                                    | ult gateway:                                       |   |    |    |        |  |  |  |  |  |  |
| Oob                                                                                                    | ○ Obtain DNS server address automatically          |   |    |    |        |  |  |  |  |  |  |
| O Us                                                                                                    | Use the following DNS server addresses:            |   |    |    |        |  |  |  |  |  |  |
| Prefe                                                                                                    | rred DNS server:                                   |   |    |    |        |  |  |  |  |  |  |
| Alter                                                                                                    | nate DNS server:                                   |   | •  | •  |        |  |  |  |  |  |  |
| Validate settings upon exit Advanced                                                                                                    |                                                    |   |    |    |        |  |  |  |  |  |  |
|                                                                                                    |                                                    | E | OK | :  | Cancel |  |  |  |  |  |  |

In the window above select "get an IP address automatically"

Return to the initial state of the switch:

- If you save temporarily, then simply turn the switch off and on again.

- If you have made a final backup, press the front panel button for a long time (8 sec)